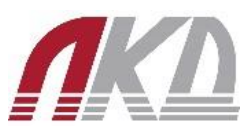

# ЛКД-ВС-10

Вызывная IP-панель на одного абонента

с ИК-подсветкой и Wi-Fi

# Руководство по монтажу

Вызывная IP-панель ЛКД-ВС-10 на одного абонента с ИК-подсветкой предназначена для передачи аудио и видео сигнала на IP-видеодомофон.

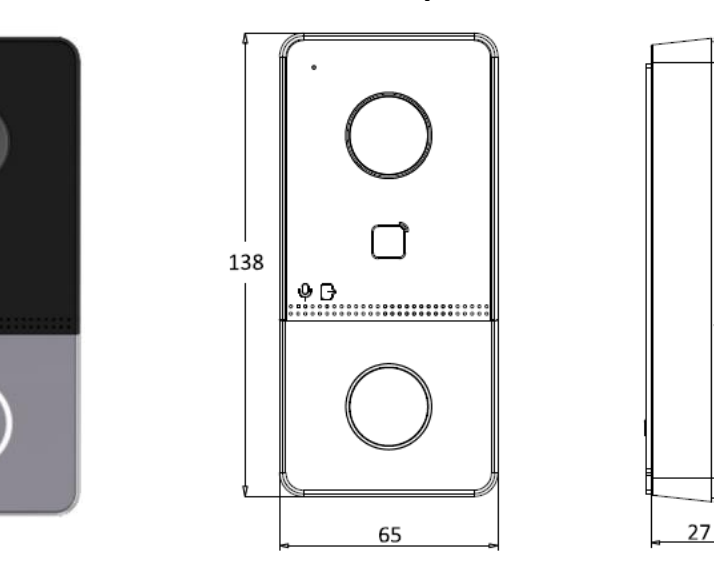

## Внешний вид и габариты

#### Расположение элементов

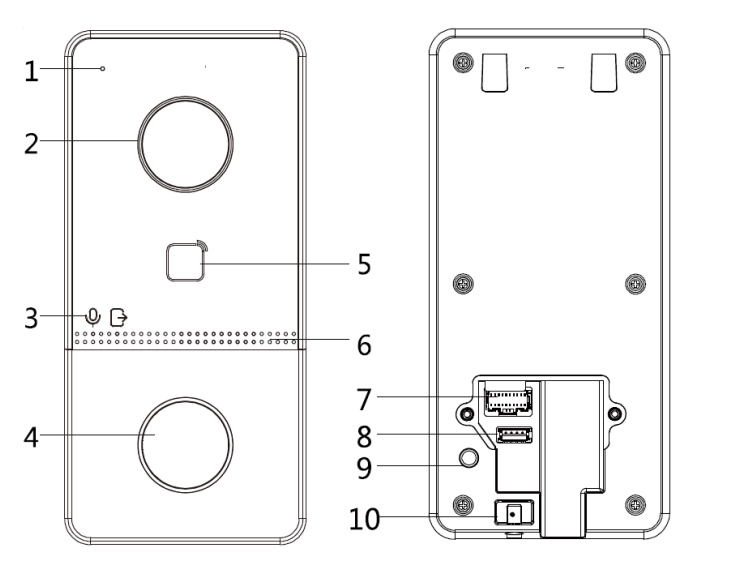

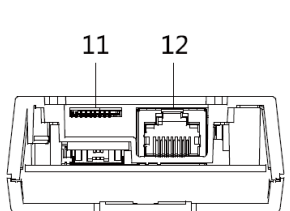

| Nº | Описание              | NՉ | Описание            |
|----|-----------------------|----|---------------------|
| 1  | Микрофон              | 7  | Выходные интерфейсы |
| 2  | Камера                | 8  | Служебный порт      |
| 3  | Индикатор             | 9  | Тампер              |
| 4  | Кнопка                | 10 | Фиксирующий винт    |
| 5  | Зона считывания карты | 11 | Слот для ТF-карты   |
| 6  | Динамик               | 12 | Сетевой интерфейс   |

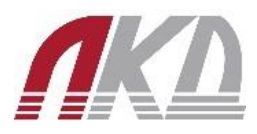

#### Подключение

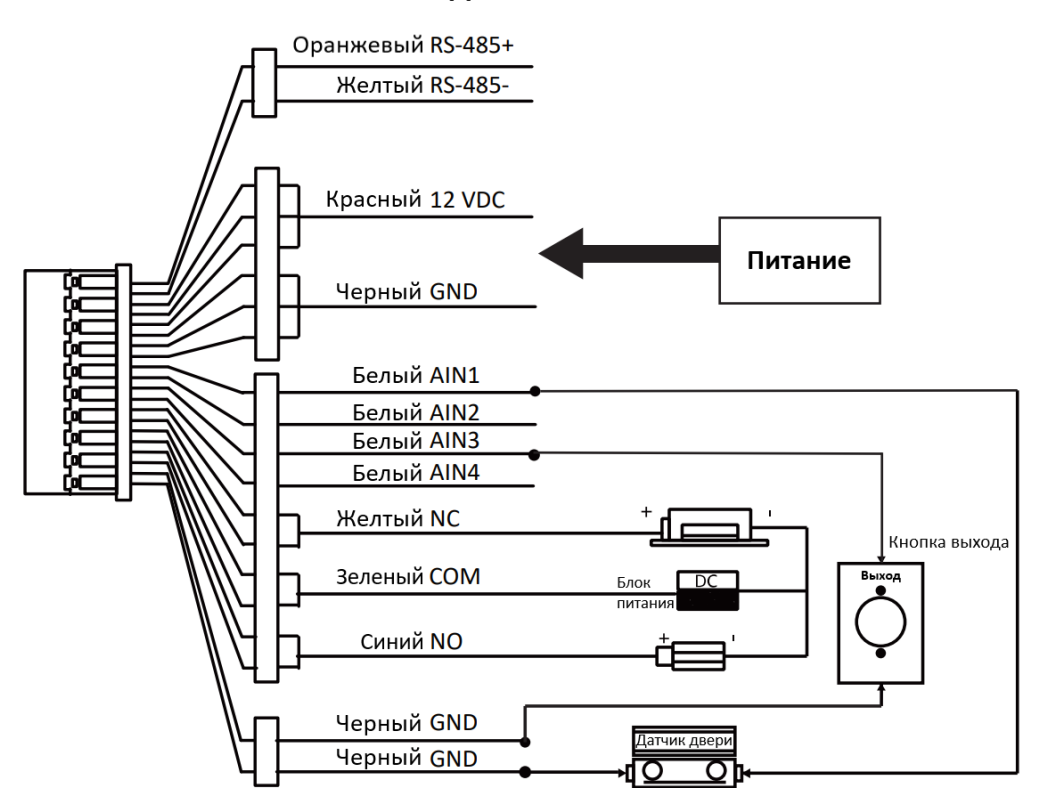

| Обозначение | Назначение                           |  |  |
|-------------|--------------------------------------|--|--|
| NC          | НЗ выход реле управления замком      |  |  |
| NO          | НО выход реле управления замком      |  |  |
| СОМ         | Общий контакт реле управления замком |  |  |
| AIN1        | Вход для подключения датчика двери   |  |  |
| AIN3        | Вход для подключения кнопки выхода   |  |  |
| 12 VDC IN   | Питание (12 B DC)                    |  |  |
| GND         | Земля                                |  |  |

## Монтажные аксессуары

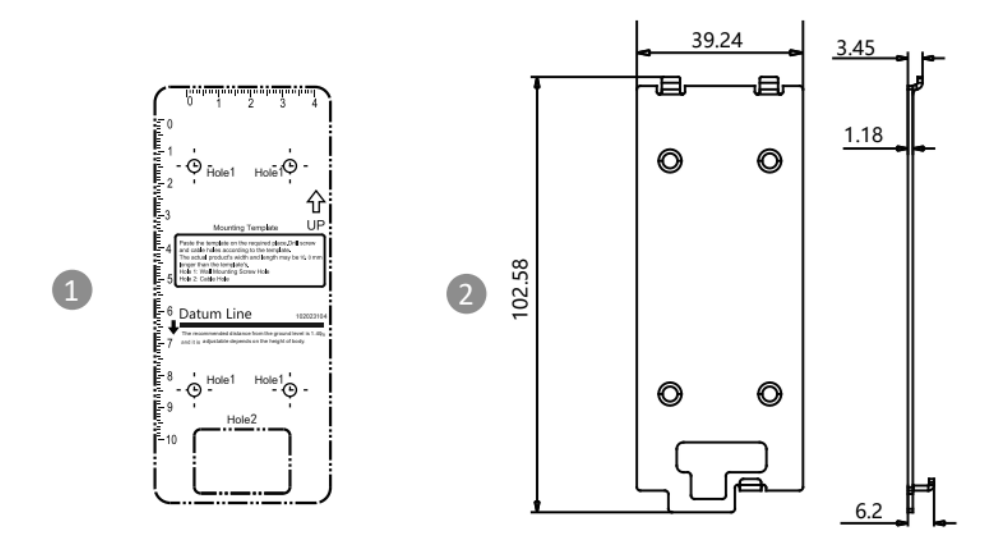

- 1. Монтажный шаблон
- 2. Монтажная пластина

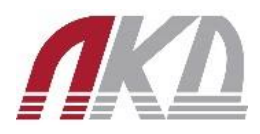

#### Порядок установки

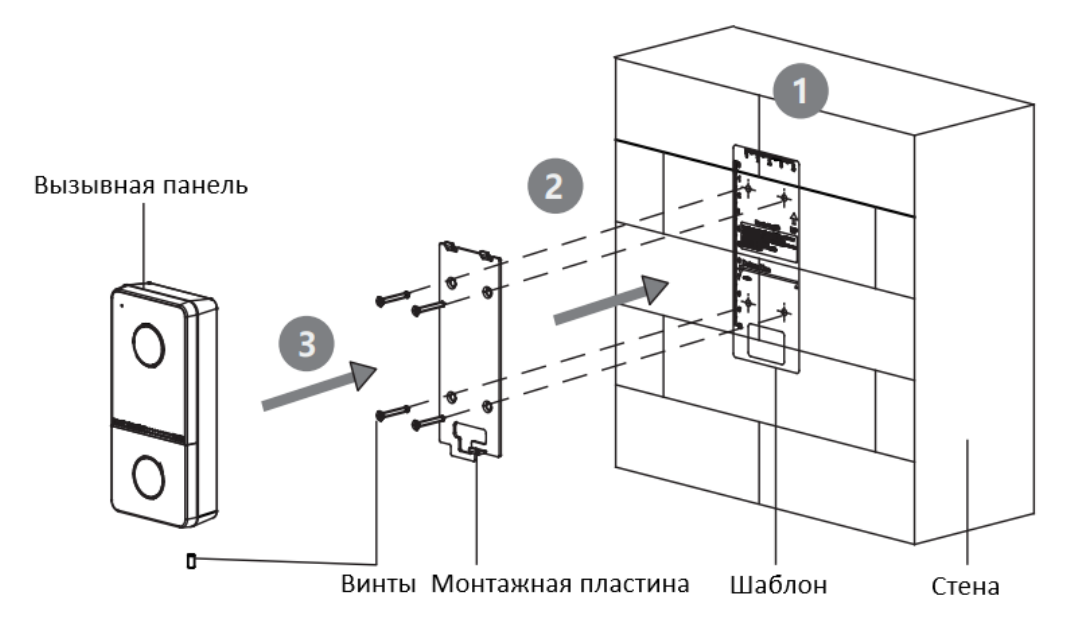

- 1. Прикрепите монтажный шаблон к стене. Просверлите отверстия для винтов в соответствии с шаблоном. Снимите шаблон со стены.
- 2. Закрепите монтажную пластину на стене с помощью 4 винтов, поставляемых в комплекте.
- 3. Установите вызывную панель на монтажную пластину. Закрепите устройство на монтажной пластине при помощи винта.

#### Первое подключение

Прежде чем использовать устройство, его необходимо активировать, установив надежный пароль. Пока устройство не активировано, основные операции и удаленная настройка устройства недоступны.

Параметры вызывной панели по умолчанию:

- IP-адрес: 192.0.0.65
- Порт: 8000
- Пользователь: admin
- 1. Включите устройство и подключите его к сети.
- 2. Введите IP-адрес в адресную строку веб-браузера и нажмите Enter для входа на страницу активации. Компьютер и устройство должны принадлежать к одной подсети.
- 3. Придумайте и введите надежный пароль в поле для ввода.
- 4. Подтвердите пароль.
- 5. Нажмите ОК, чтобы активировать устройство.

#### Соединение с устройством

#### Соединение через веб-интерфейс:

- 1. В адресной строке браузера введите IP-адрес устройства и нажмите клавишу Enter.
- 2. Введите имя пользователя, пароль и нажмите Enter.

#### Соединение через видеодомофон:

(На примере ІР-монитора ЛКД-МС-01-7)

- 1. Подключите видеодомофон и панель к РоЕ-коммутатору, либо соедините видеодомофон и панель сетевым кабелем между собой и подайте питание от блока питания 12В.
- 2. При включении монитора потребуется его активировать, назначив пароль.
- 3. В открывшемся мастере настройки выберите язык интерфейса.
- 4. В следующем этапе видеодомофон может запросить адрес электронной почты для экстренного восстановления пароля. Этот этап можно пропустить.

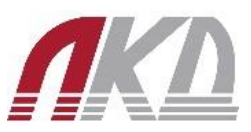

- 5. В открывшемся окне с сетевыми настройками следует включить функцию «Получить IP-адрес автоматически», если домофон подключен через коммутатор, поддерживающий работу в этом режиме. Также можно ввести необходимый IP-адрес вручную.
- 6. Для стабильной работы системы укажите часовой пояс и время.
- 7. Укажите расположение монитора: этаж, комната.
- 8. Далее, при правильном подключении, вызывная панель будет обнаружена автоматически. В случае, если панель не обнаружена, можно осуществить ее поиск по серийному номеру.
- 9. Если поиск не дает результатов, то следует проверить подключение и настройки маршрутизатора.
- 10. После обнаружения вызывной панели необходимо ее активировать. При активации панели будет автоматически задан такой же пароль, как и у видеодомофона. Также на этом этапе можно изменить сетевые настройки вызывной панели.
- Настройка завершена. Рекомендуется перезагрузить устройства из меню видеодомофона и проверить связь, нажав кнопку вызова.

#### Привязка карт

#### Привязка с помощью мастер карты:

- 1. Приложите мастер карту, поставляемую в комплекте, к считывателю вызывной панели.
- 2. После того, как прозвучит звуковой сигнал, приложите карты, которые необходимо привязать.
- 3. Для завершения привязки приложите мастер карту еще раз.

#### Привязка с помощью веб-интерфейса:

- 1. В адресной строке браузера введите IP-адрес устройства и нажмите клавишу Enter.
- 2. Введите имя пользователя и пароль и нажмите Enter.
- 3. В открывшемся окне выберете вкладку «User» и нажмите кнопку «+ Add» для добавления нового пользователя.

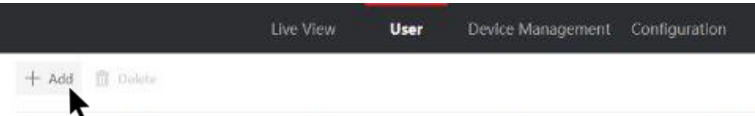

- 4. В открывшемся окне укажите номер пользователя, имя, этаж и номер помещения.
- 5. В полях «Start Time» и «End Time» выберете даты, ограничивающие период предоставления доступа.
- 6. Для привязки карты к пользователю нажмите «Add Card»

| Employee ID    | 1234                 |   |
|----------------|----------------------|---|
| 2.mp.oyce ro   | 1207                 |   |
| Name           | Pedro                |   |
| Level          | User                 | ~ |
| Floor No.      | 1                    |   |
| Room No.       | 11                   |   |
| Start Time     | 2023-05-12T 00:00:00 |   |
| End Time       | 2033-05-11T 23:59:59 |   |
| Access Control | Administrator        |   |
| Card Settings  |                      |   |
|                | Add Card             |   |

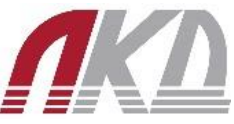

7. В открывшемся окне введите номер карты доступа, или нажмите «Read» и поднесите карту к считывателю вызывной панели для автоматического ввода номера. Нажмите «OK» для подтверждения.

| sue Card |             |    |        |
|----------|-------------|----|--------|
| Card No. | 0481559688  |    | Read   |
| Property | Normal Card | ~  | 1      |
|          |             | OK | Cancel |

▲ **ВАЖНО!** Поддерживаются только карты формата Mifare. К вызывной панели может быть привязано до 10000 карт и заведено до 2000 пользователей.

#### Ограничения гарантии

1. Использование аппаратуры не по назначению.

2. Неправильная или небрежная эксплуатация аппаратуры, транспортировка, нарушение условий и правил эксплуатации, в том числе вследствие воздействия высоких или низких температур, электромагнитного излучения, высокой влажности, запыленности и т.д.

3. Попадание внутрь корпуса жидкости, насекомых и других посторонних веществ, существ и предметов.

4. Механические повреждения аппаратуры.

5. Несанкционированное тестирование или ремонт, или попытки изменения в конструкции аппаратуры или в его программном обеспечении, в том числе неуполномоченным лицом или организацией.

6. Появление повреждений аппаратуры, полученных в результате несчастного случая, стихийного бедствия или другим причинам, находящимся вне зоны ответственности сервисного центра

7. Появление неисправностей аппаратуры, вызванных нестабильной работой телекоммуникационных, питающих, кабельных сетей и электросетей.

#### Гарантийные обязательства

Гарантийный срок 36 месяцев с момента продажи оборудования, что должно быть подтверждено соответствующими документами. Без документа, удостоверяющего покупку оборудования сервисный центр гарантийный ремонт не осуществляет.

Отметки продавца в паспорте изделия являются не обязательными и не влияют на обеспечения гарантийных обязательств.

Исполнение гарантийных обязательств осуществляется в соответствии с законодательством РФ.

| СВИДЕТЕЛЬСТВО О ПРИЕМКЕ<br>Наименование: ВС-10 Вызывная IP-панель на одного абонента с ИК-подсветкой и Wi-Fi |       |  |  |  |  |  |
|----------------------------------------------------------------------------------------------------|-------|--|--|--|--|--|
| Дата выпуска:                                                                                                | 202г. |  |  |  |  |  |
| ОТМЕТКИ О ВВОДЕ В ЭКСПЛУАТАЦИЮ                                                                               |       |  |  |  |  |  |
| Монтажная организация:                                                                                       |       |  |  |  |  |  |
| Дата выпуска:                                                                                                | 202r. |  |  |  |  |  |